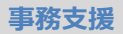

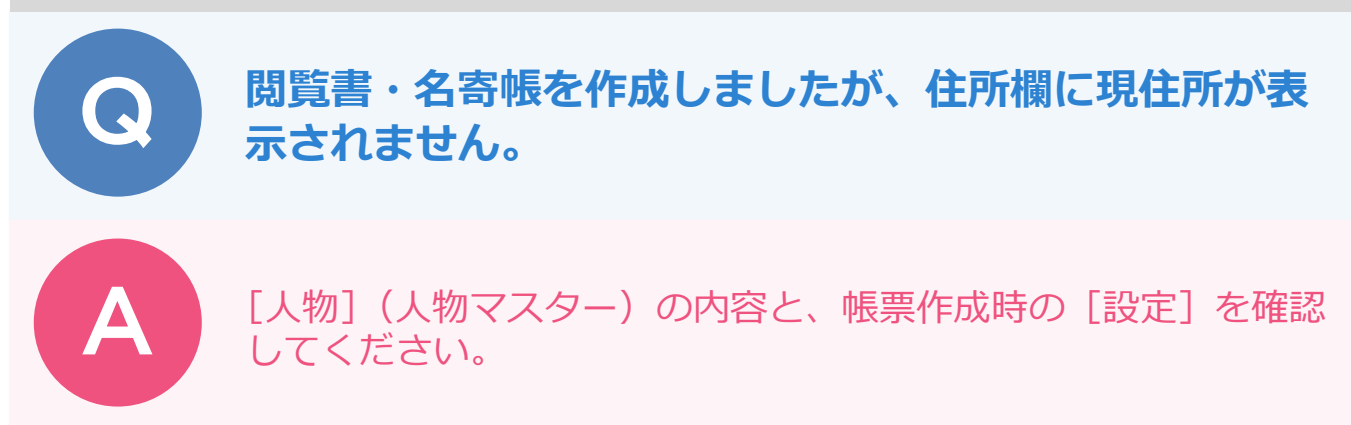

[帳票] ステージで [工程:H工程] – [H5:閲覧] – [地籍調査結果閲覧確認書] [結果閲覧表]、[工程: E工程] – [E6:標札等の設置] – [名寄帳(調査前)] [名寄帳(調査後)]を作成しても、住所欄に現住所が 表示されない場合があります(現住所ではなく登記住所が表示されたり、空欄になったりします)。 現住所を表示させたい場合は、以下 2 点を確認してください。

| 地籍調查結果閲覧確認書 |       |         |        |   |   | ●●市● | ⊞914≹ | 昏地 |     |                  |      |       |
|-------------|-------|---------|--------|---|---|------|-------|----|-----|------------------|------|-------|
|             |       |         |        |   |   | ●村國雄 |       |    |     |                  |      |       |
| 地 籍 調 査     | 前の土   | : 地 の 表 | 示      |   |   |      | 地     | 籍  | 調 査 | 後                | の ±  | 地の    |
| 所在          | 地 番   | 地目      | 地積㎡    | 字 | 名 | 地番   | 地     | 目  | 地利  | 責 m <sup>2</sup> | 3    | 処理内容( |
| ●田字○西       | 914-1 | 宅地      | 362 45 |   |   |      |       |    |     |                  | 異動なし | ,     |
|             |       |         |        |   |   |      |       |    |     |                  |      |       |

■ [人物] (人物マスター)を確認

確認する人物を選択します。

| ф.         |               |         |            | 調査     | 前 街区調査         | 調査後 帳票 「                                                                                                    | 間覧               |             | ₽ 🖬 -                  |   |
|------------|---------------|---------|------------|--------|----------------|----------------------------------------------------------------------------------------------------|------------------|-------------|------------------------|---|
| Y 🗈        |               | 14 4    | 2 / 21     | ► ►I   |                |                                                                                                    |                  | 作成          | 一覧                     |   |
| 工程 日工程     | * 🚖 お気        | ελθ     | 全選択全       | 解除 出力す | るデータの種類: 所有者名寄 | •                                                                                                    |                  |             |                        |   |
| ■ H5 : 閲覧  |               | ^       |            |        | 10 × 0         | 人一覧                                                                                                    | The Party of the | 2017 - C    | aura Mart              |   |
| 地籍調查成界     | 間覧台帳索引表       |         | 7          | 現プリカナ  | 現氏名            | 現任所                                                                                                    | 登記ノリカナ           | 登記氏名        | 塑記住所                   | 相 |
|            |               |         | 1          |        | • • •          |                                                                                                    |                  | •• <b>•</b> |                        |   |
| 開覽文何涛      |               | Y       | 2          |        | ●村園雄           | ●●市●田914番地                                                                                                    |                  | ●村園雄        | ●●市●田914番地             |   |
| 国土調査受付     | 簿             |         |            |        |                |                                                                                                    |                  |             |                        |   |
| 地籍調查結果     | 間覧確認書         |         | **         |        |                | · · · – –                                                                                                    |                  |             | =-                     |   |
| 結果閲覧表      |               |         | 4          |        | ●嶋久夫           | ●●郡●●町●田915番地                                                                                                    |                  | ●嶋久夫        | ●●郡●●町●田915番地          |   |
| 土地閲覧調書     | •             |         | 5          |        | ●山康作 外2名       | ●●野市●田916番地                                                                                                    |                  | ●山康作 外2名    | ●●野市●田916番地            |   |
| 地籍調査成界     | 閲覧台帳          |         | 6          |        | 木●テル           | ●●市●田782番地                                                                                                    |                  | 木●テル        | ●●市●田782番地             |   |
| 1 H9:実施者检查 | F (問覧後)       | ·       |            |        |                |                                                                                                    |                  |             |                        |   |
| タイプ 標準フ    | オーマット - 原ス    | 確認      | 2 7        |        | ●田仁            | ●●市●田917番地の2                                                                                                    |                  | ●⊞仁         | ●●市●田917番地の2           |   |
| 帳票タイトル 地籍調 | 資結果閲覧確認書 ・ 4  | の期化     | 8          |        | ●崎恭之           | ●●市●田787番地                                                                                                    |                  | ●崎恭之        | ●●市●田787番地             |   |
| 帳票名 地籍調    | 會結果開覧確認書      |         | • •        |        |                | ●●古●田017乗物4                                                                                                    |                  |             | ●●本●田017番桃4            |   |
| ファイル名 H5_戦 | 籍調查結果閲覧確認書_00 | 2 .xlsx | <b>▲</b> ' |        |                | <ul> <li></li> <li></li> <li><!--</td--><td></td><td></td><td>▲ ● 10 ● 11 ≥ 17 ₩3/84</td><td></td></li></ul> |                  |             | ▲ ● 10 ● 11 ≥ 17 ₩3/84 |   |
| 備考         |               |         | 10         |        | ●中壇吉           | ●●市●田921番地                                                                                                    |                  | ●中壇吉        | ●●市●田921番地             |   |
| h          |               |         | . 11       |        | ●木□孝           | ●●市●田922番地                                                                                                    |                  | ●木□孝        | ●●市●田922番地             |   |

現在の情報の[現氏名][現住所]が入力されているか確認します。 入力されていない場合は、入力します。

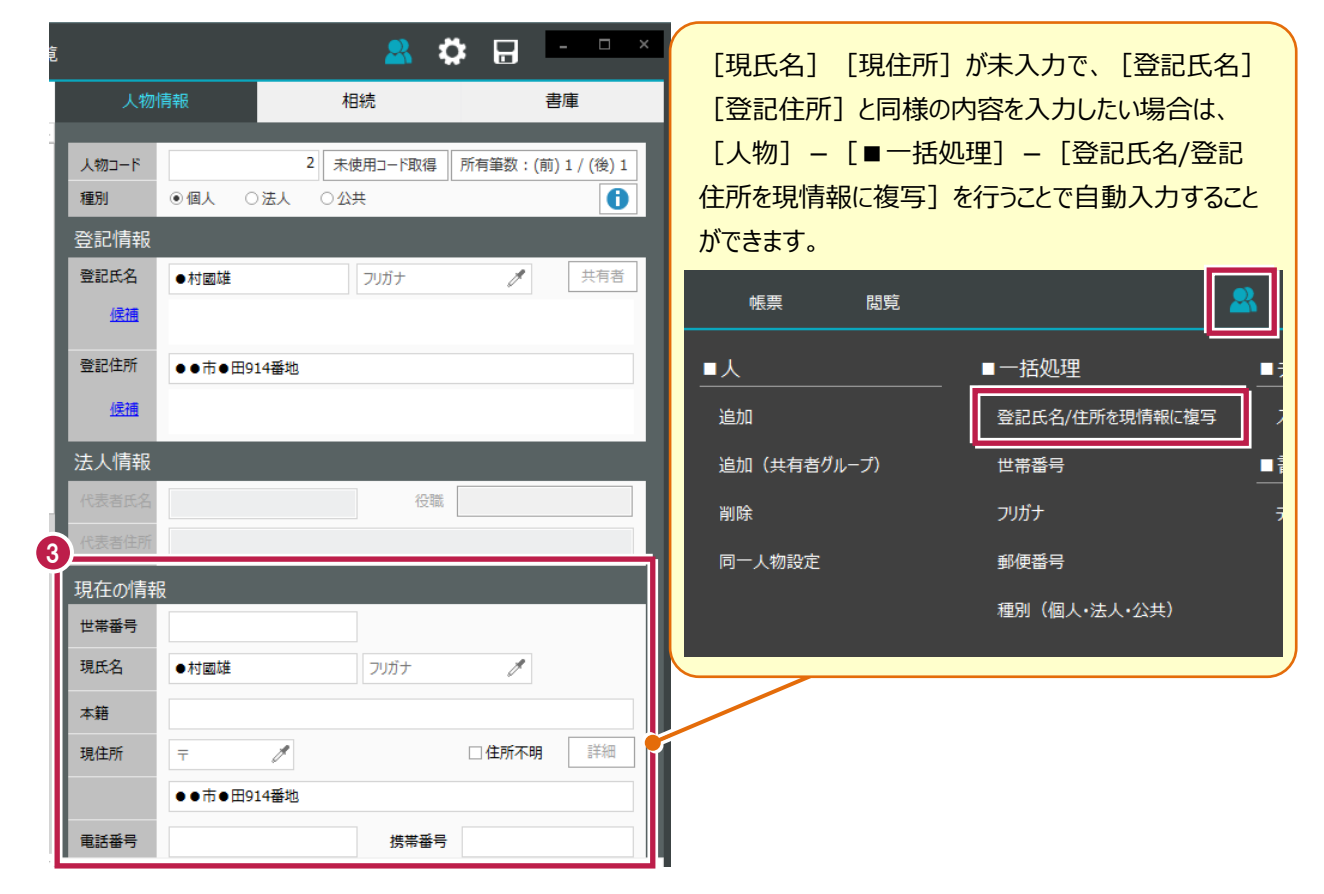

## ■帳票作成時の [設定] を確認

| [設定] をクリックします。<br>- |                          |             |      |  |  |  |  |  |  |  |
|---------------------|--------------------------|-------------|------|--|--|--|--|--|--|--|
| 工程日:                | L程                       | - 🚖 a       | 気に入り |  |  |  |  |  |  |  |
| ■ H5:閲覧             | ■ H5:閲覧                  |             |      |  |  |  |  |  |  |  |
| 地籍調                 | 地籍調查成果閲覧台帳索引表            |             |      |  |  |  |  |  |  |  |
| 閲覧受                 | 間覧受付簿<br>                |             |      |  |  |  |  |  |  |  |
| 国土調                 | 国土調査受付簿                  |             |      |  |  |  |  |  |  |  |
| 地籍調                 | 地籍調查結果閲覧確認書              |             |      |  |  |  |  |  |  |  |
| 結果閱                 |                          |             |      |  |  |  |  |  |  |  |
| 土地開                 | 土地閲覧調書                   |             |      |  |  |  |  |  |  |  |
| 地籍調                 | 地籍調查成果閲覧台帳               |             |      |  |  |  |  |  |  |  |
| ■ H9:実施             | 話本後香 (問題                 | <b>昏</b> 後) |      |  |  |  |  |  |  |  |
| タイプ                 | 標準フォーマット                 | • •         | 原本確認 |  |  |  |  |  |  |  |
| 帳票タイトル              | 地籍調査結果閲覧確認書 - 初期化        |             |      |  |  |  |  |  |  |  |
| 帳票名                 | 地籍調查結果閲覧確認書              |             |      |  |  |  |  |  |  |  |
| ファイル名               | H5_地籍調查結果閲覧確認書_002 ,xlsx |             |      |  |  |  |  |  |  |  |
| 借考                  |                          |             |      |  |  |  |  |  |  |  |
| ò                   | 設定                       | ŕ           | 乍成   |  |  |  |  |  |  |  |

## [共通] タブをクリックします。

[所有者の住所を「登記住所」ではなく「現住所」を出力する]がオンになっているか確認します。 オンになっていない場合は、オンにします。

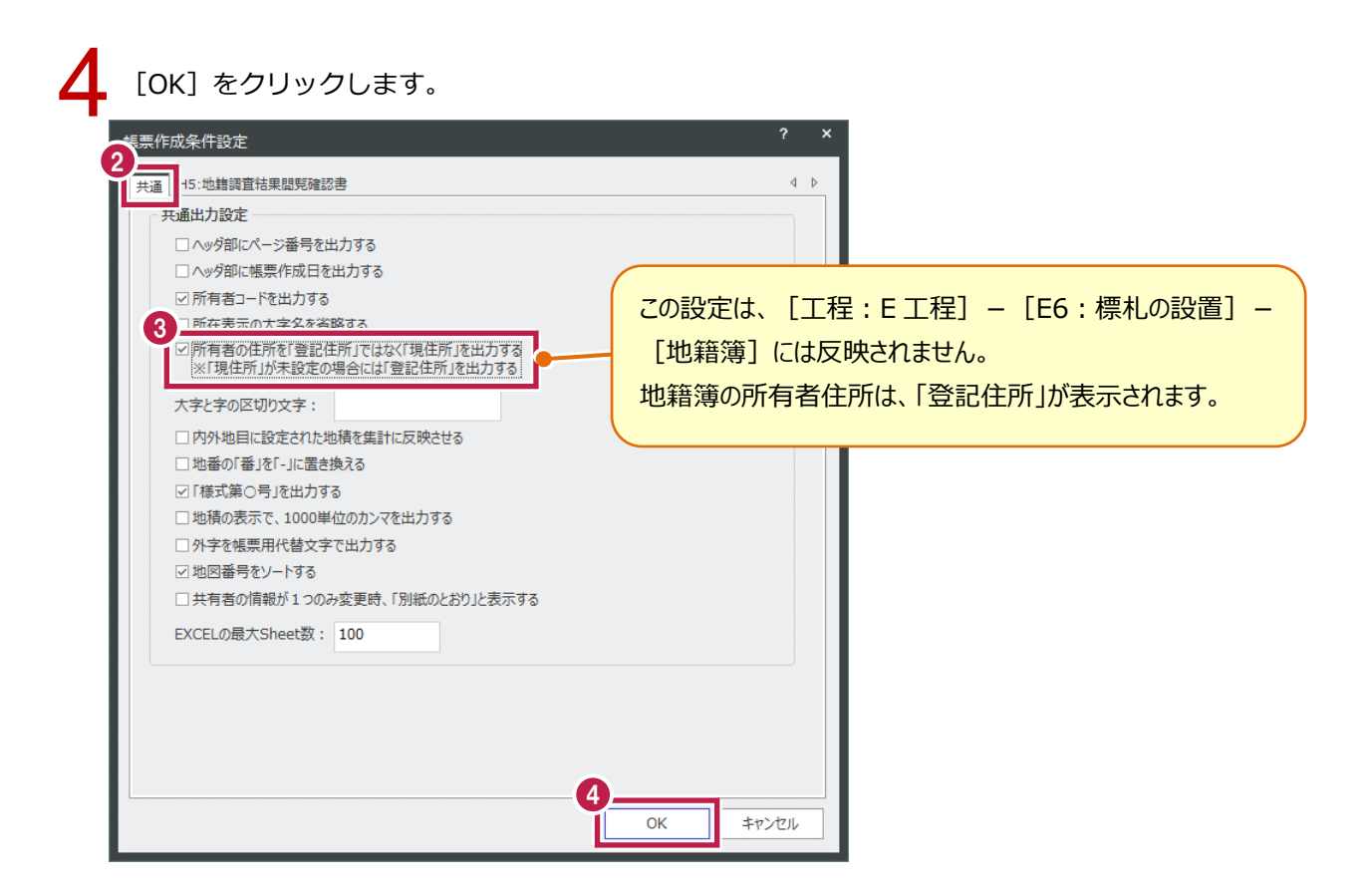